# دليل التصوير والنشر الفوري البث من الهاتف المحمول إلى الإنترنت

إعداد

محمد العبد الله

شبكة الصحفيين الدوليين

# شبكة الصحفيين الدوليين **net**

هل حاولت يوماً تصوير حدث ما يدور في الشارع؟ إعتصام أو مظاهرة ما؟ غالباً ما توجب عليك (وعلى متابعيك) الإنتظار حتى تعود للمنزل وتقوم بتحميل ما قمت بتصويره. ماذا لو تحطم هاتفك، أو تمت مصادرته؟!! (&

اليوم، تستطيع أن تتقل من الشارع إلى الإنترنت مباشرة، شأنك شأن أي قناة فضائية. كل ما تحتاجه هو هاتف بكاميرا مقبولة نسبياً، واشتراك بالإنترنت على هاتفك المحمول بسرعة مقبولة.

سأصحبكم في هذا الدليل القصير لأريكم بالصور كيفية إعداد البرنامج.

أولاً: زيارة موقع البرنامج: <u>http://bambuser.com/</u>

اضغط على المربع الأخضر Sign Up for free (قم بالتسجيل مجاناً): كما في الصورة:

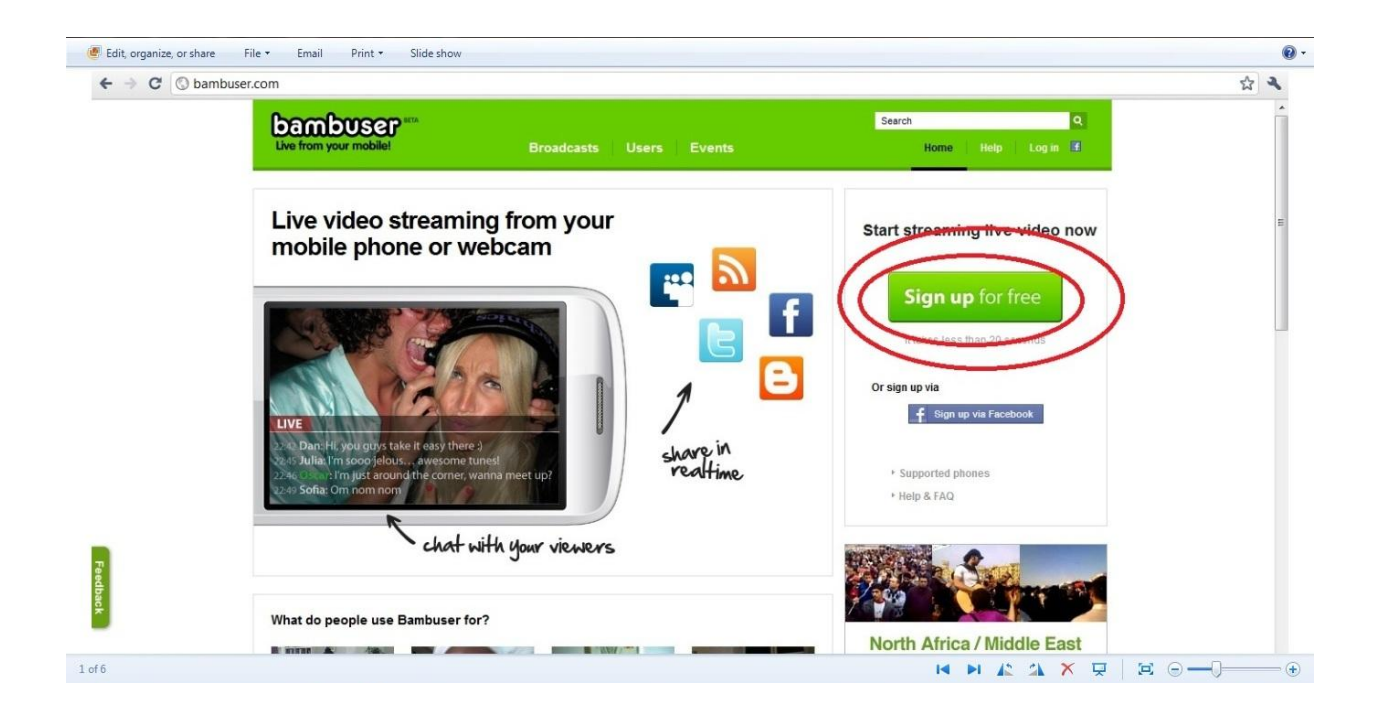

يمكنك بدون شك التسجيل عبر صفحتك على فايس بوك بالنقر على مستطيل الفايس بوك أسفل مربع التسجيل، سيقوم الموقع عندها بجلب معلوماتك من فايس بوك. هذا من شأنه أن يسهل عملية التسجيل ويختصرها، لكنه سيكشف هويتك فيما لو كنت ترغب بالبقاء مجهولاً.

بعد الضغط على المربع الأخضر Sign Up for free. سيطلب إليك ملئ معلومات في غاية السهولة. اسم مستخدم تختاره، بريد إلكتروني (لا تستخدم بريدك الحقيقي فيما لو كنت نتوخى البقاء مجهولاً)، كلمة سر، الموافقة على شروط الاستخدام، ثم انقر على تسجيل (Sign up) كما في الصورة أدناه.

| ← → C ③ bamb | buser.com/user/register                                                                           | ☆ 🍕                                                         |
|--------------|---------------------------------------------------------------------------------------------------|-------------------------------------------------------------|
|              | Sign up                                                                                           | Or sign up via                                              |
|              | Username *                                                                                        | Use your Facebook account to sign up and log in to Bambuser |
|              | IJNet                                                                                             |                                                             |
|              | Your url will be http://bambuser.com/channel/username.                                            | f Sign up via Facebook                                      |
|              | E-mail address *                                                                                  |                                                             |
|              | IJNet@ljnet.org                                                                                   |                                                             |
|              | Used for password recovery and optional notifications.                                            |                                                             |
|              | Password *                                                                                        |                                                             |
|              | (i) Weak; Use both letters and numb                                                               | pers for better security                                    |
|              | Choose a Bambuser password. The password is needed when broadcasting from a phon<br>Bambuser.com. | e or logging in to                                          |
| Fee          | Confirm password *                                                                                |                                                             |
| dba          | •••••                                                                                             |                                                             |
| ick .        | Country *                                                                                         |                                                             |
| -            | United States                                                                                     |                                                             |
|              | ☑ I confirm that I am 13 years of age or older.                                                   |                                                             |
|              | By creating an account, I agree                                                                   |                                                             |
|              | to the Terms of Ose.                                                                              |                                                             |
|              |                                                                                                   |                                                             |
|              | Sign up                                                                                           |                                                             |
|              |                                                                                                   |                                                             |

أنت الآن تملك حساباً باسمك، سيظهر في الركن الأعلى من الشاشة. عليك إختيار الوسيلة التي ستعتمدها بالتصوير . وأمامك خياران: هاتف محمول، أو كاميرا ويب. استخدام كاميرا الويب يعني أنك تصور من خلال كاميرا الكمبيوتر أو اللابتوب. وسأستبعد هذا الخيار وأعتمد خيار الهاتف المحمول كما في الصورة أدناه.

| bambuser<br>Live from your mobile!                                                                                       | Broadcasts Users Events                                       | Search Q<br>Dashboard UNet Help Logout |
|----------------------------------------------------------------------------------------------------|---------------------------------------------------------------|----------------------------------------|
| Get started                                                                                                    |                                                               |                                        |
| Welcome! Let's get you<br>You only have to do this                                                                       | up and running so you can shoot your first live broa<br>once. | dcast!                                 |
|                                                                                                    | phone Webcam (or other recording device)                      |                                        |
| I. FICK SETUP                                                                                                    |                                                               |                                        |
| INSTALL the Bambuser app of<br>Unsure if your phone is compatible? See the<br>Have an iPhone or iPhone 3G? Follow the iF | nto your phone.<br>phone list<br>hone-specific instructions.  |                                        |

بقي خطوة وحيدة، هي تثبيت البرنامج على جهازك المحمول. هذا سيتم بإحدى الطرق الثلاث المشروحة في الخطوة رقم 2 في الصورة (Install).

- إما عبر تلقي رابط التحميل إلى هاتفك المحمول عبر رسالة نصية من قبل الموقع. هذا في غاية السهولة، كل ما عليك فعله هو إختيار بلدك من القائمة المنسدلة وإدراج رقم هاتفك الجوال وستصلك رسالة من الموقع تحتوي على رابط التطبيق.
- أو عبر زيارة الموقع <u>m.bambuser.com</u> من هاتفك المحمول وتثبيت التطبيق أو الـApp (عبر الضعط على Download app and start broadcasting). التطبيق مجاني في جميع أنحاء العالم. سيستغرق التثبيت أقل من دقيقة.
  - أو عبر البلوتوث البلوتوث.

لقد اخترت الخيار الثاني، الأسهل والأسرع. البرنامج الآن مثبت على هاتفي المحمول. كل ما علي القيام به هو الشروع في التصوير.

انقر على التطبيق (app) في الهاتف. ستفتح صفحة البرنامج مباشرة، ادخل اسم المستخدم وكلمة السر التي اخترتها عند التسجيل على الموقع، وابدأ التصوير .

شبكة الصحفيين الدوليين

تبعاً لنوع هاتفك، ستظهر على شاشة الهاتف عدة أيقونات خلال التصوير . أحدها خيارات (Settings)، قم بضبط خياراتك وفقاً لما تريد مثلاً (دقة عالية للصورة، دقة عالية للصوت، حفظ الملفات التي لم يتم رفعها على الإنترنت إلى جهاز الهاتف...إلخ).

أنت الآن جاهز، الأيقونة الدائرية الحمراء هي رز البدء بالتصوير، انقر عليها وسيبدأ الفيديو بالتصوير والتحميل على الإنترنت في ذات الوقت. عملياً، أنت نبث إلى الإنترنت ©.

لكن مهلاً، أين يمكن متابعة الفيديو؟؟

على صفحة الموقع على الإنترنت، هناك حساب مسجل باسمك، وتم إنشاء قناة فيديو خاصة لحسابك، سيتم رفع جميع مقاطع الفيديو إليها تلقائياً. تصل إليها بالنقر على اسم حسابك كما في الصوة أدناه.

| Live from your mobile!                                                                                                   | Broadcasts U    | sers Event | s         | Da        | Search | Q<br>Help Logout |
|----------------------------------------------------------------------------------------------------|-----------------|------------|-----------|-----------|--------|------------------|
| IJNet<br>From United States<br>Joined<br>March 21<br>Last activ<br>March 21<br>Subscribe to this user<br>Via RSS         | Recent activity | Broadcasts | Followers | Following | Events |                  |
| Embed code<br><object classid="&lt;/td" id="bplayer"><td>Сору</td><td></td><td></td><td></td><td></td><td></td></object> | Сору            |            |           |           |        |                  |

ستجد هناك جميع مقاطع الفيديو التي صورتها وقد تم تخزينها تلقائياً. سيعرض عليك هاتفك خيار تسمية الفيديو قبل البدء بالتصوير ، وسيتم تخزين الفيديو على قناتك في الموقع تحت الاسم الذي اخترته.

شبكة الصحفيين الدوليين

لكن كيف سيصل الآخرون إلى الفيديوهات وأنت تصور في الشارع؟ وكيف ستنتشر الفيديوهات على الإنترنت من قبل الآخرين؟

الأمر في غاية السهولة.

لا يتطلب أن يكون متابعوك أعضاءً في الموقع ليتمكنوا من الوصول إلى الفيديوهات. فهي مرفوعة تحت الخيار (public)، أي متاحة للجميع. كل ما عليهم فعله هو البحث عن اسمك في مربع البحث للوصول إلى مقاطعك. عليك إخبار أصدقائك ومتابعيك عن إسمك ليتمكنوا من الوصول إلى موادك. إسم قناتنا هنا على سبيل المثال ICFJ.

حاولوا العثور عليها، الأمر سهل، ستجدون أول فيديو اختبار قمت بتسجيله في مكتب المركز الدولي للصحفيين وأنا أقوم بإعداد هذا الدليل. لنلق نظرة على الصورة أدناه.

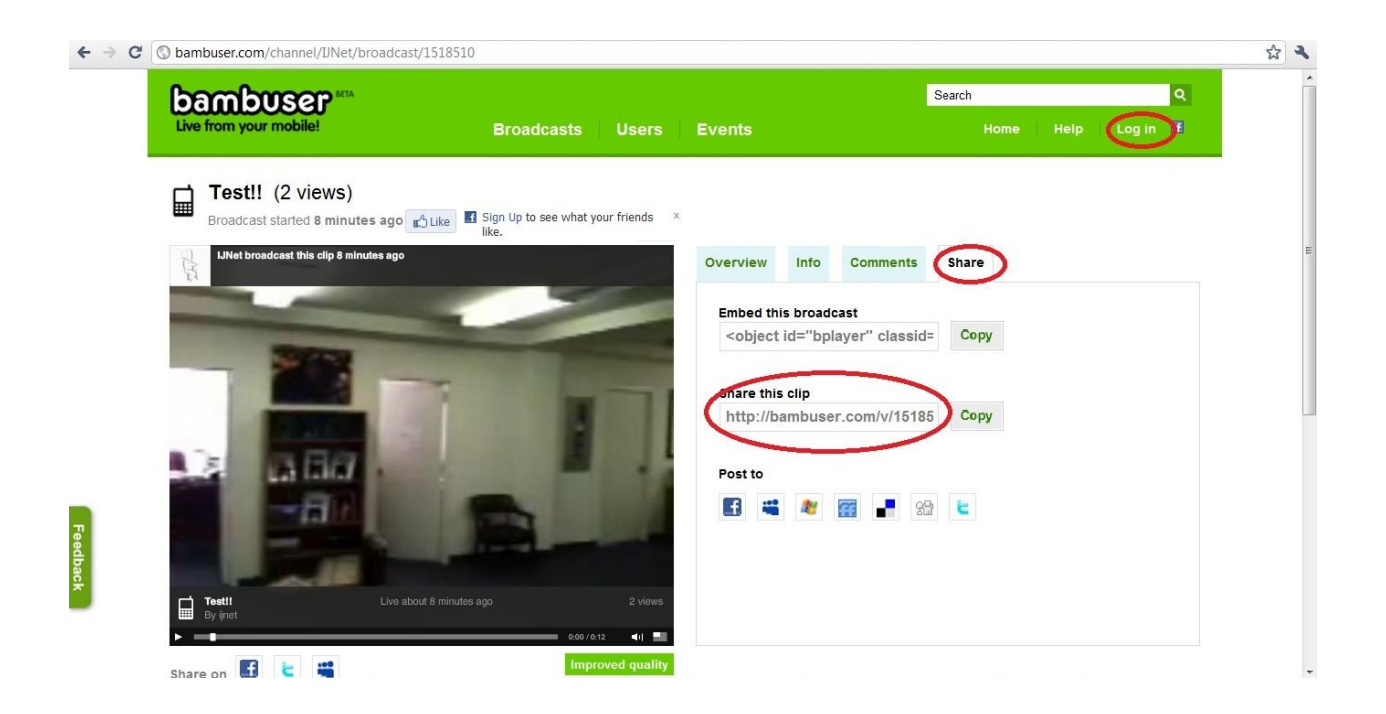

لاحظوا أني لست مسجل الدخول كعضو أو كمالك القناة (الموقع يعرض علي تسجيل الدخول في اليمين أعلاه)، لكن الفيديو متاح للعلن. ما يهمني هنا هو الفيديو، يمكنك مشاهدته هنا، كما يمكنك إعادة نشره.

شبكة الصحفيين الدوليين

ببساطة، اذهب إلى (Share) أي شارك، أمامك خياران: إما نسخ الكود الخاص بالفيديو وتحميل الفيديو إلى موقعك أو مدونتك أو إلى اليوتوب (الخيار الأول). أو نسخ الرابط من الخيار الثاني ولصقه على أي موقع تواصل إجتماعي (تويتر، فايسبوك، أو حتى إرساله بالبريد الإلكتروني، هذا هو الرابط انسخه لكم هنا لتجربوه

http://bambuser.com/v/1518510

# المشاركة عبر مواقع التواصل الإجتماعي:

يمكنك التصوير والبث مباشرة إلى مجموعة كبيرة من مواقع التواصل الإجتماعي: فايس بوك، ماي سبيس، تويتر وغيرها. بمجرد الدخول إلى قناتك، ستجد عرضاً لتثبيت معلوماتك على الفايس بوك وتويتر لتتشر المقاطع التي تصورها على صفحتك على هذين الموقعين بشكل فوري.

| C Sambuser.com/dashboard?sidebar_tab                                                                                                    | =twitter#twitter                                                                                                    | 5                                       |
|----------------------------------------------------------------------------------------------------|----------------------------------------------------------------------------------------------------|-----------------------------------------|
| Live from your mobile!                                                                                                    | Broadcasts Users Events                                                                                                 | Search Q<br>Dashboard JJNet Help Logout |
| ICFJ (Go to your public pr                                                                                                    | ofile)<br>close                                                                                                    | Start a broadcast with your             |
| Stream live video to Facebook                                                                                                    | Notify your friends on Twitter                                                                                          | ▹ Mobile                                |
| f Connect with Facebook                                                                                                    | Sign in with Twitter                                                                                                    | * Webcam or other recording device      |
| What's next?<br>Welcome to Bambuser, we are so exclopions:<br>• From your mobile: Check out whit<br>• From your computer: It's easy to<br>in the right column and start instant | × Froadcast directly from within your web browser - it's quick and easy!   To the guide      Q    Go live with your cam |                                         |
| Recent activity Your broadcasts                                                                                                    | Your friends Your events Invite friends                                                                                 | ► Standalone desktop app NEW!           |
| No recent activity.                                                                                                    |                                                                                                    | Settings 🔯                              |
| buser.com/dashboard?sidebar_tab=twitter#                                                                                                    |                                                                                                    | Presentation                            |

بمجرد النقر على أيقونة أي من الموقعين سيطلب إليك إدخال معلوماتك لمرة واحدة وتثبيتها هنا.

يمكنك البث أيضاً على مجموعة كبيرة من مواقع التواصل الإجتماعي. إذا انتقلت إلى أسفل الصفحة، ستجد عدداً لا بأس به من أشهر مواقع التواصل الإجتماعي. بمجرد النقر على موقع التواصل الإجتماعي الذي تريد مشاركة الفيديو عليه، سيطلب إليك إدخال حسابك لمرة واحدة وتخزينه، وبذلك تكون قد أعددت حسابك على الموقع، وسيتم نشر أي فيديو تلتقطه بشكل تلقائى على الشبكات أو المواقع التي تقوم بإعدادها.

شبكة الصحفيين الدوليين

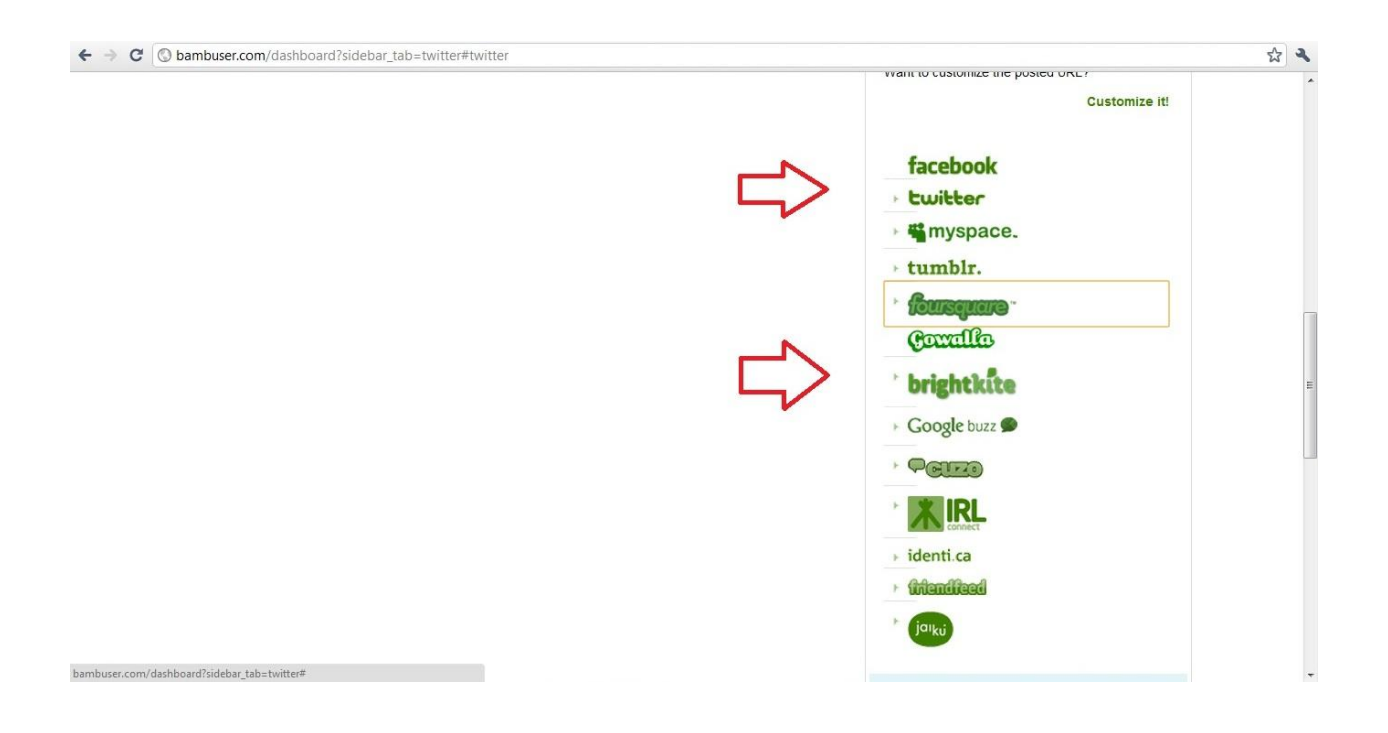

### نقاط هامة:

- إن لم تقم بمشاركة مقاطع الفيديو على تويتر أو على فايس بوك أو على أي موقع آخر، فإحرص على إشهار إسمك على "bambuser" ليتمكن الناس من مشاهدة موادك وإعادة نشرها. إن كنت ترغب بالبقاء مجهولاً لا تستخدم بريدك الإلكتروني الحقيقي ولا تصور نفسك. تذكر أن الفيديو متاح للجميع وسيراك جميع الذين يتابعون الموقع.
- بعد الضغط على رز التسجيل في الهاتف المحمول، ستجد أعلى رز التسجيل أن زر خيار المشاركة قد تفعّل، بالضغط عليه، ستجد قائمة بالمواقع التي قمت بتهيئتها مسبقاً لنشر الفيديو إليها فورياً. يمكنك إختيار نشر الفيديو على صفحتك في أي موقع تريد. في هذه الحالة عليك أن تنسى الخصوصية إذ سيتم نشر مقاطع الفيديو إلى صفحتك على فايس بوك أو تويتر أو غيرها.

جميع الحقوق محفوظة لشبكة الصحفيين الدوليين 2011 ©

يمكن إستخدام هذا الدليل شرط ذكر المصدر